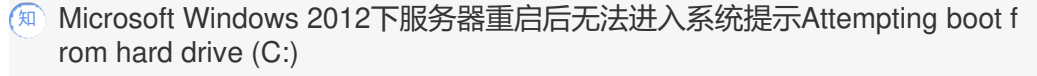

Windows系统安装 Windows系统调优 Smart Array RAID 刘弄玉 2017-10-27 发表

用户的设备是HPE ProLiant BL460c Gen8刀片服务器,根据用户描述设备安装了HPE OEM Windows Server 2012正常运行了一段时间,然后需要安装一个应用,需要重启,重启后到了下面页面无法进入系统了。用户询问如何在不重做RAID的前提下解决问题。

无法进入系统,屏幕提示Attempting boot from hard drive (C:),如下图所示:

| 10              |                | iLO      | Integ | rated | Remote  | Consol | o Comu    | ADGGGBW      |         |
|-----------------|----------------|----------|-------|-------|---------|--------|-----------|--------------|---------|
| Power Switch    | Virtual Drives | Keyboard | Help  |       | mennore | CONSUL | e - Serve | r: APSOBIIE/ | AMJT010 |
| Attempting<br>- | Boot From      | Hard D   | rive  | (C:)  |         |        |           |              |         |

MBR (Main Boot Record) 或者BCD (Boot Configuration Data) 损坏,导致无法引导进入操作系统

修复MBR或BCD后能正常进入Microsoft Windows Server 2012系统。下面的截图主要以HPE ProLiant BL660c Gen9服务器为例进行的截取。如下是详细的修复步骤:

1、 把当前服务器的阵列卡驱动(这里是HPE Smart Array P246br for Microsoft Windows Server 201 2) 放到U盘里,实验环境由于有跳板机,阵列卡驱动cpxxxx.exe解压缩后放到了ILO挂载的Folder里, 那么Folder对于服务器就相当于一个U盘(只读不可写)。若是用户现场机器,用户直接把解压缩的文件放在U盘根目录即可。参考如下图片:

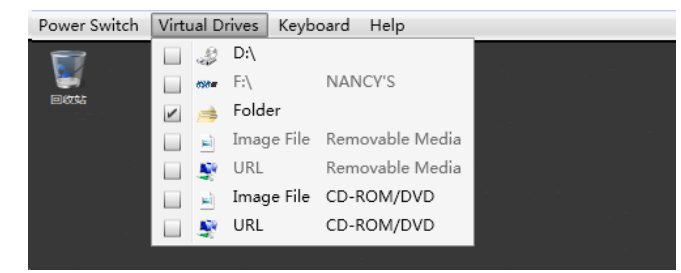

2、挂载系统的镜像文件选择Repair your computer,如下图所示:

| ± V                  | Vindows Setup       |  |
|----------------------|---------------------|--|
| <b>4</b> . w         | /indows Server 2012 |  |
|                      | Install now         |  |
| Repair your computer | <b>N</b> red        |  |

3、选择Troubleshoot,如下图所示:

| Choc          | ose an opti                                                                     | on |                  |
|---------------|---------------------------------------------------------------------------------|----|------------------|
| $\rightarrow$ | Continue<br>Exit and continue to Windows Server<br>2012                         | Q  | Turn off your PC |
| <u>@</u> .    | Use a device<br>Use a USB drive, network connection,<br>or Windows recovery DVD |    |                  |
| 11            | Troubleshoot<br>Refresh or reset your PC, or use<br>advanced tools              |    |                  |

- 4、选择Command Prompt,即进入命令行模式。
- 5、MBR修复,具体过程如下:

运行DISKPART命令打开的是一个进行磁盘管理的命令提示符,命令 list volume能看到E盘是挂载的U 盘,然后exit退出。如下图所示:

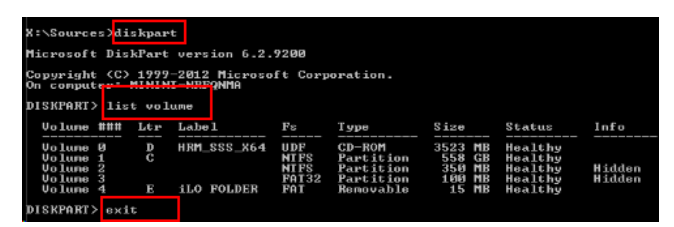

到U盘的盘符里运行drvload xxxx.inf,这里是HpCISSs3.inf,阵列卡的驱动,如下图所示:

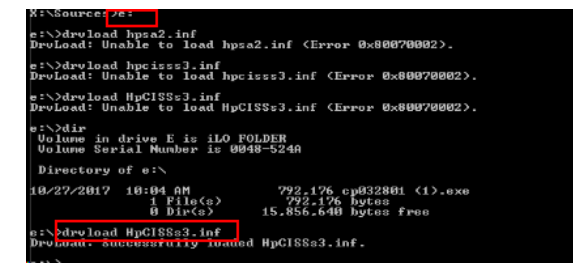

可以看到驱动加载成功的提示,驱动加载成功后再使用DISKPART查看你所有的卷,如下图所示:

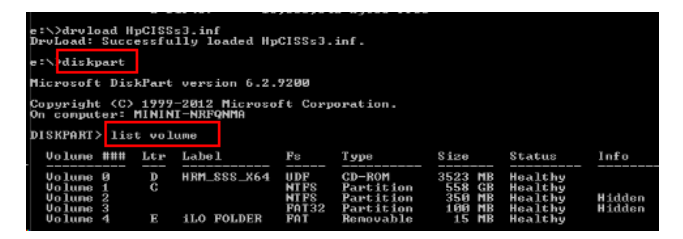

针对所有的卷运行如下命令: BOOTREC /FIXMBR BOOTREC /FIXBOOT BOOTREC /REBUILDBCD 如下图所示:

X:\Sources)hootrec /fixmbr The operation completed successfully. X:\Sources)hootrec /fixhoot The operation completed successfully.

X:\Sources bootrec /rebuildbcd Scanning all dirks for windows installations. Please wait, since this may take a while... Successfully scanned Windows installations. Total identified Windows installations: 0 The operation completed successfully. X:\Sourcesymmits.

退出命令行模式后重启服务器。

这是Microsoft Windows Server 2012特有的问题。在其他系统下暂未发现该故障现象,此问题与硬件 没有关系。